# How to View Financial Aid

To view a summary of your financial aid, follow the steps below.

#### 1) Click on STUDENT DASHBOARD

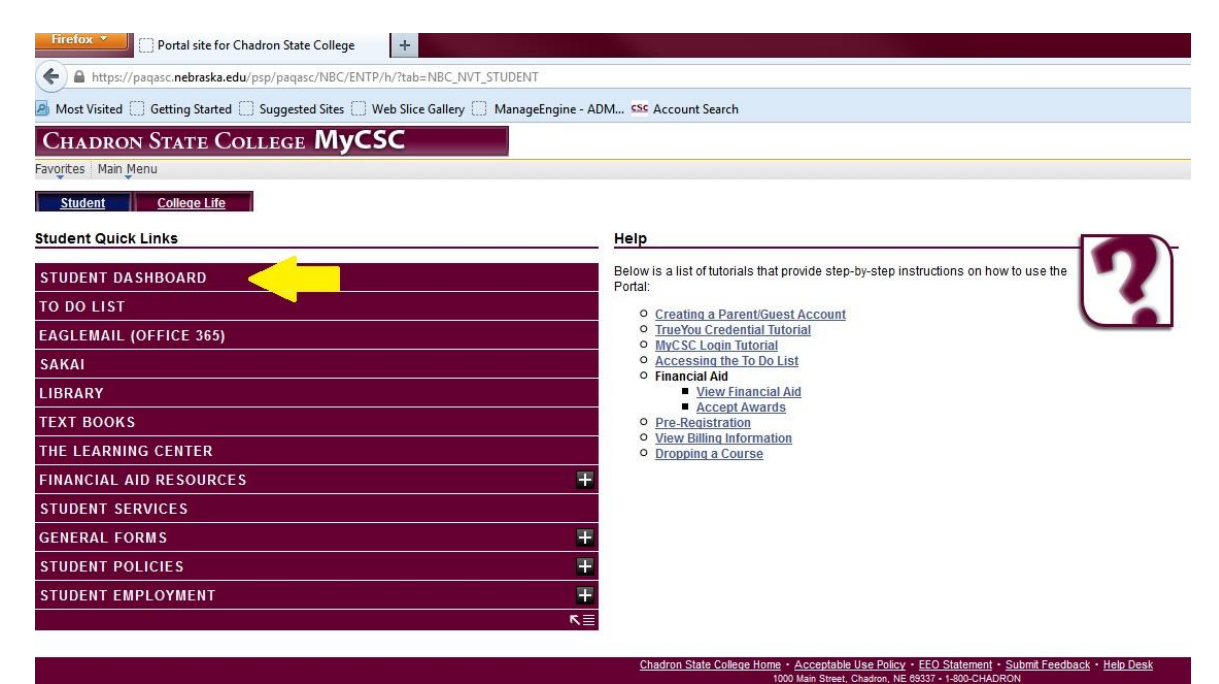

## 2) Click on FINANCIAL AID

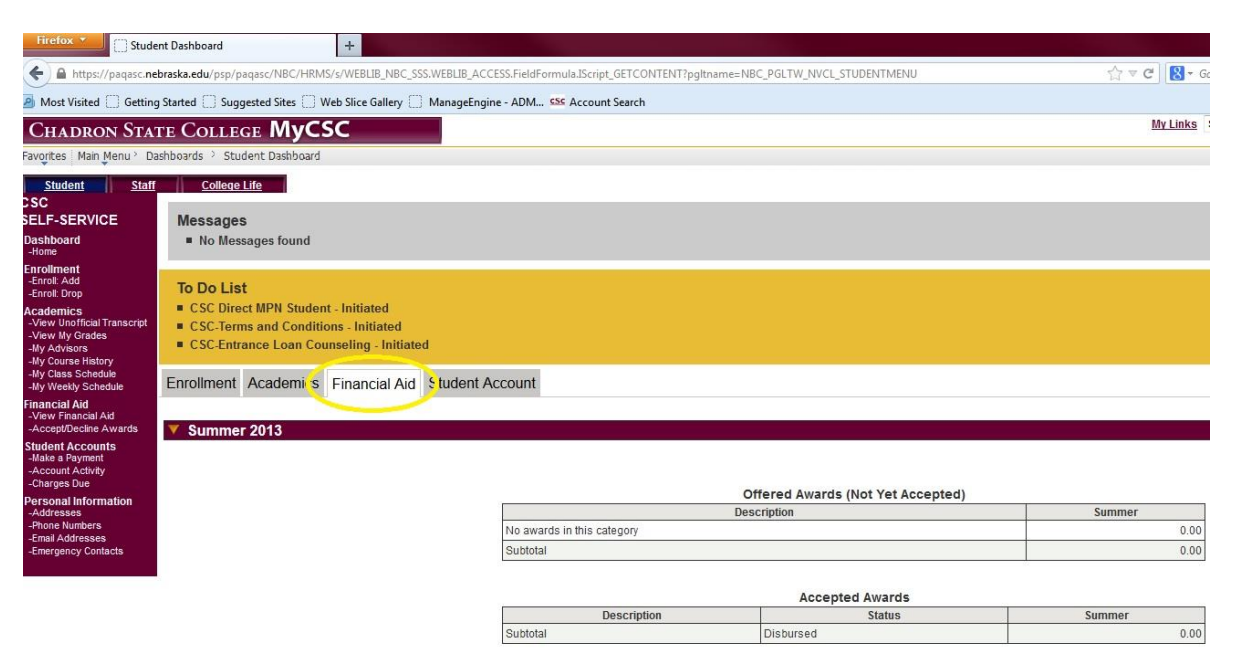

## For a more detailed view of your financial aid, follow these steps.

1) Click on STUDENT DASHBOARD

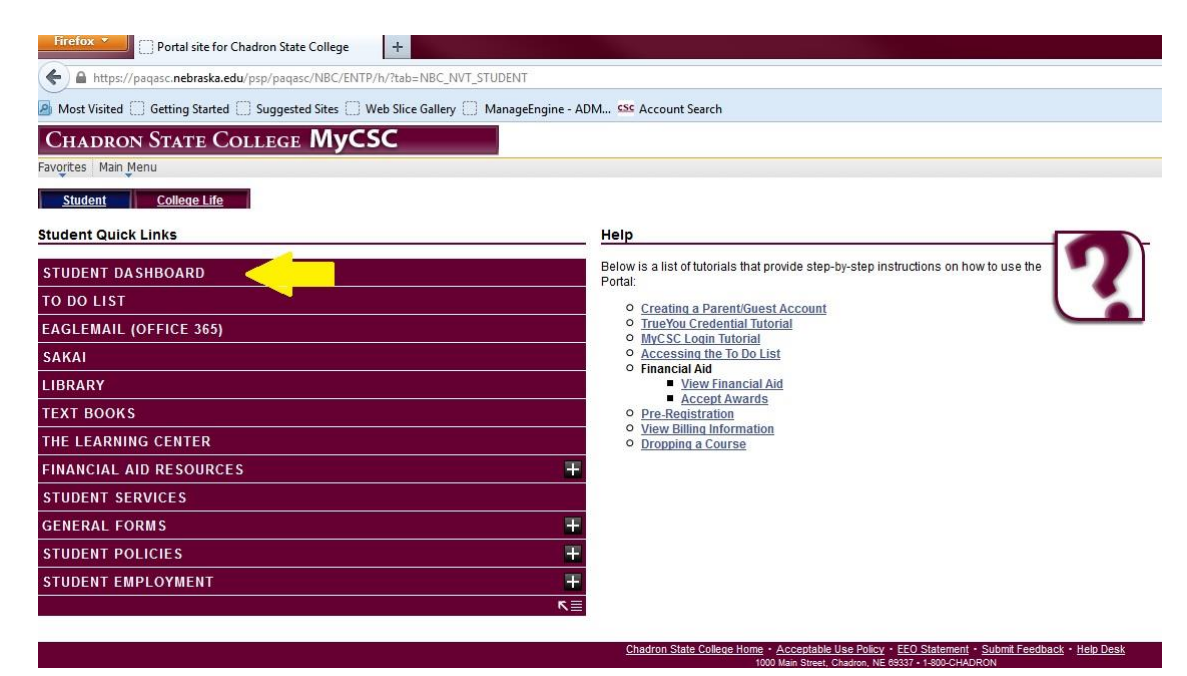

2) Next, click on "View Financial Aid"

| Firefox V [] Portal                                                                                                    | site for Chadron                                                                                                    | State College | +     |         |         |     |      |          |         |               |            |        |
|----------------------------------------------------------------------------------------------------|----------------------------------------------------------------------------------------------------|---------------|-------|---------|---------|-----|------|----------|---------|---------------|------------|--------|
| A https://paqasc.nebraska.edu/psp/paqasc/NBC/HRMS/s/WEBLIB_NBC_SSS.WEBLIB_ACCESS.FieldFormula.IScript_GETCONTENT?pgltname=NBC_PGLTW_NVCL_STUDENTMENU&pgltname=NB |                                                                                                    |               |       |         |         |     |      |          |         |               |            |        |
| 🧟 Most Visited 🗍 Getting Started 🗍 Suggested Sites 🗍 Web Slice Gallery 🦳 ManageEngine - ADM 🤒 Account Search                                                     |                                                                                                    |               |       |         |         |     |      |          |         |               |            |        |
| CHADRON STAT                                                                                                    | TE COLLEG                                                                                                    | GE MyCS       | SC    |         |         |     |      |          |         |               |            |        |
| Favorites Main Menu                                                                                                    |                                                                                                    |               |       |         |         |     |      |          |         |               |            |        |
| Student Staff                                                                                                    | College Life                                                                                                    |               |       |         |         |     |      |          |         |               |            |        |
| CSC<br>SELF-SERVICE<br>Dashboard<br>-Home                                                                                                    | Messages<br>No Messages found                                                                                                    |               |       |         |         |     |      |          |         |               |            |        |
| Enrollment<br>-Enroll: Add<br>-Enroll: Drop<br>Academics<br>-View Unofficial Transcript<br>-View My Grades<br>-My Advisors<br>-My Course History                 | To Do List<br>CSC Direct MPN Student - Initiated<br>CSC-Terms and Conditions - Initiated<br>CSC-Entrance Loan Counseling - Initiated |               |       |         |         |     |      |          |         |               |            |        |
| -My Class Schedule<br>-My Weekly Schedule                                                                                                    | Enrollment Academics Financial Aid Student Account                                                                                   |               |       |         |         |     |      |          |         |               |            |        |
| Financial Aid<br>-View Financial Aid<br>-Accept/Decline Awards<br>-Summer Financial Aid                                                                          | V Summer                                                                                                    | 2013          |       |         |         |     |      |          |         |               |            |        |
| Student Accounts                                                                                                    | Enrolled Classes                                                                                                    |               |       |         |         |     |      |          |         |               |            | 昌      |
| -Account Activity                                                                                                    | Eight Week - First May 6 - J                                                                                                    |               |       |         |         |     |      |          |         |               |            | Jun 28 |
| -charges Due<br>Personal Information                                                                                                    | Class<br>No. C                                                                                                    | ourse         | Title | Section | on Type | Day | Time | Location | Credits | Inst.<br>Mode | Instructor |        |
| -Addresses<br>-Email Addresses<br>-Emergency Contacts<br>-Holds                                                                                                  | 001734 COUN-636 FAMILY COUNSELING 79A1 LEC TBA TBA-TBA TBA 3 0 Woods,K D<br>Total Enrolled Credits 3                                 |               |       |         |         |     |      |          |         |               |            |        |
| -Phone Numbers<br>-To Do List                                                                                                    | ► Fall 2013                                                                                                    |               |       |         |         |     |      |          |         |               |            |        |
|                                                                                                    | > Spring 2014                                                                                                    |               |       |         |         |     |      |          |         |               |            |        |

#### 3) Now, click on the year.

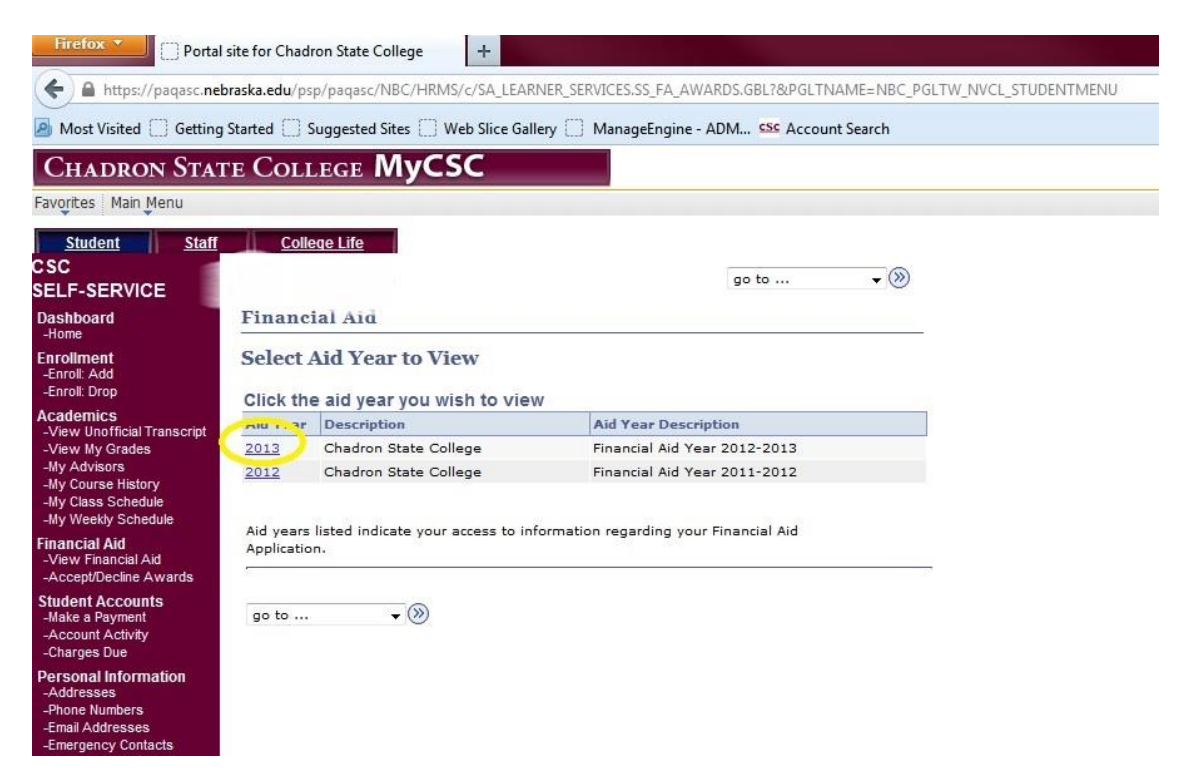

4) This page will show you a detailed version of your financial aid.

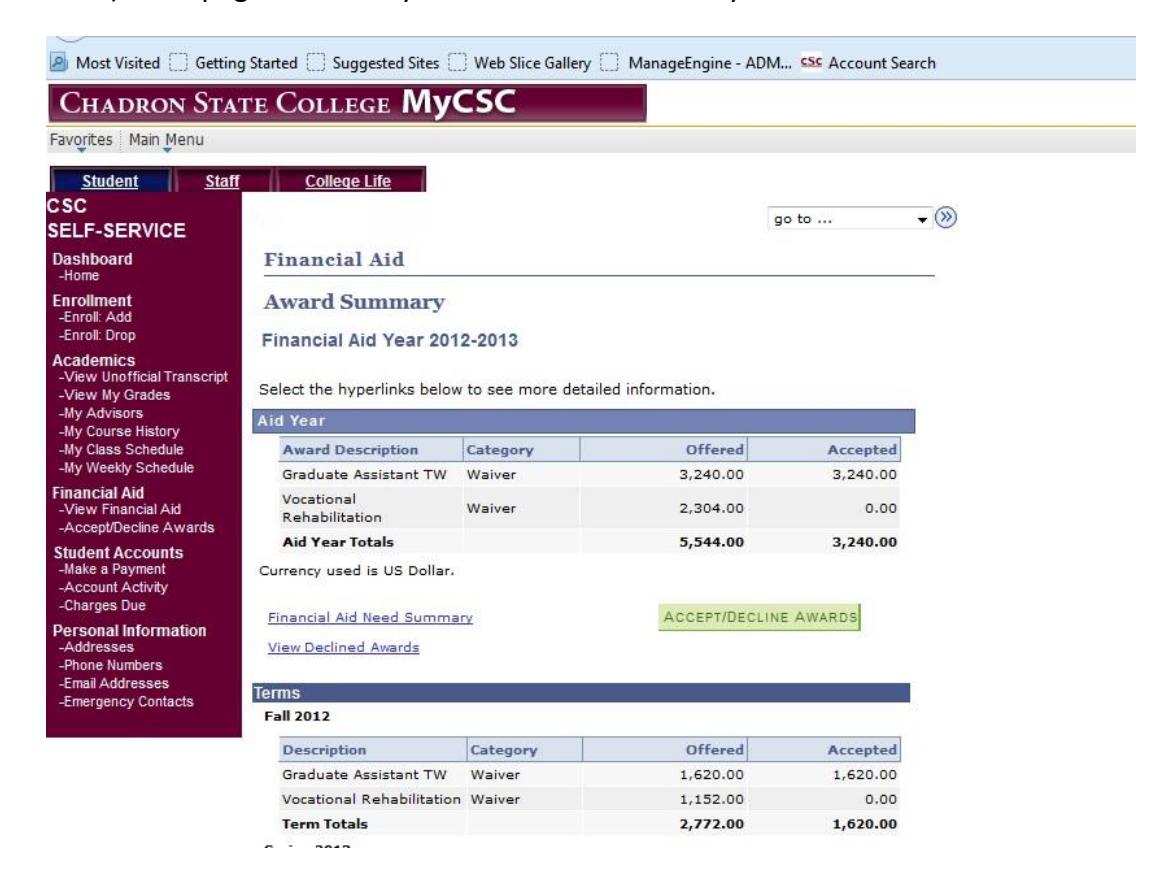